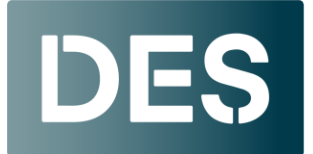

#### Washington State DEPARTMENT OF ENTERPRISE SERVICES

The Training Center is equipped with projectors, an in-room PC, multi-directional cameras, speakers, and microphones. For technical help, contact our IT department at <u>DESITSupport4U@des.wa.gov</u> in advance or when you are at the facility. Please read the following information carefully, and if you have any questions or concerns, let us know.

# **Training Center Technology Guide**

## Turning the projector on/off and selecting your preferred input

- Wake up the control tablet: Tap the tablet located on the podium to turn it on.
- **Turn on the projector**: Using the tablet, select "On" under the Projector Power option.
- Choose your input:
  - Podium PC:
    - Select "Podium PC."
    - Log into the in-room PC. Ask the Training Center team for the username and password.
  - External Laptop:
    - Select the external laptop connection.
    - Connect the laptop to both the HDMI and USB to have full conferencing funcionality.

### Adjusting the cameras for a virtual/hybrid conference

- **Open camera control:** On the control tablet, select "Camera Control" at the top of the screen.
- Choose camera: Select either "Front" or "Rear."
- Adjust camera:
  - $\circ$   $\;$  Use the arrows around the camera preview to adjust direction.
  - $\circ$   $\;$  Use the magnifier symbol to zoom in and out.
  - Or use a preset.
- Note: The cameras do not track movement and must be manually adjusted as needed.

DES.wa.gov

Learning Solutions Operations Team, traininginfo@des.wa.gov

Updated Feb. 12, 2025

# Adjusting microphone and speaker volume

- **Volume settings:** Adjust the volume on the control tablet main screen by dragging the slider up or down.
- **Microphone volume:** Do <u>not</u> adjust the microphone volume above 75%, as it will cause loud feedback.
- **Mics to Far End Option:** This option enables a microphone above the podium to project sound to the rear of the classroom and through a virtual meeting. This can be muted on the tablet for smaller groups.

# Using a laptop

- Connecting a laptop:
  - **Presentation only:** Connect the HDMI cable to the laptop.
  - **Hybrid/virtual meetings:** Plug in both the HDMI and USB cables.
- **Device settings:** Ensure the your laptop camera, speaker, and microphone are connected to the in-room technology.
  - o Audio and microphone: Connect to "Echo Cancelling Speaker."
  - **Camera:** Connect to the corresponding room number. Your room number can be found at the top of the control tablet screen.
  - **Laptop volume:** Turn your laptop volume to 100%. On the podium control tablet, use the "program volume" slider to adjust the classroom speakers, as needed.

# **Miscellaneous information**

- **Turn off the projector:** When you're done, please turn off the projector by selecting Off on the Projector Power option.
- Camera presets: Do not change the camera preset settings.
- Projector screen: Do not touch the projector screen. It is fixed to the wall and is delicate.
- **Classroom doors:** Keep your classroom doors shut at all times for safety and to reduce noise.